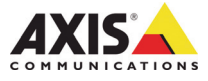

# 설치 안내서

AXIS P13 네트워크 카메라 시리즈

AXIS P1311 네트워크 카메라

AXIS P1343 네트워크 카메라

AXIS P1344 네트워크 카메라

AXIS P1346 네트워크 카메라

AXIS P1347 네트워크 카메라

#### 문서 정보

본 문서에는 사용자 네트워크에 AXIS P1311/P1343/ P1344/P1346/P1347을 설치하는 지침이 포함되어 있 습니다. 네트워크에 대한 사전 지식이 있는 경우 제품 설치 시 도움이 됩니다.

#### 법적 고지

비디오 및 오디오 감시는 국가에 따라 법적으로 금지 되어 있을 수 있습니다. 감시 목적으로 이 제품을 사 용하기 전에 해당 지역의 법률을 확인하시기 바랍니 다.

이 제품에는 H.264 디코더 라이선스와 MPEG-4 디코 더 라이선스(AXIS P1311 전용), AAC 디코더 라이선 스가 각각 하나(1)씩 포함되어 있습니다. 추가 라이선 스를 구입하려면 해당 리셀러에게 연락하십시오.

#### EMC(전자파 적합성)

이 장비는 RF(무선주파수) 에너지를 생성, 이용 및 방 사할 수 있으며, 지침에 따라 설치 및 사용하지 않는 경우 무선 통신에 해로운 간섭을 초래할 수 있습니다. 그러나 특정 설치 환경에서 간섭이 발생하지 않는다 는 보장은 없습니다.

이 장비를 껐다 켰을 때 라디오 또는 TV 수신에 해로 운 간섭이 발생하는 경우, 사용자는 다음 방법 중 1~2개를 사용하여 간섭을 보정할 수 있습니다. 수신 안테나의 방향을 바꾸거나 위치를 변경합니다. 장비 와 수신기 사이의 간격을 넓힙니다. 장비를 수신기와 다른 회로의 콘센트에 연결합니다. 판매자 또는 경험 이 많은 라디오/TV 기술자에게 문의합니다. EMC 표 준을 준수하기 위해 이 장치에 STP 네트워크 케이블 을 사용해야 합니다.

미국 - 이 장비는 FCC 규칙 15부 B호에 따라 B등급 컴퓨팅 장치 제한 규정 테스트를 통과하였습니다. 해 당 제한 규정은 상업적 환경에서 작동할 때 위와 같 은 간섭을 예방하기 위해 고안된 합리적인 보호 장치 입니다. 주거 지역에서 이 장비를 작동하는 경우 간섭 이 발생할 가능성이 있으며, 이 경우 사용자는 자체 비용으로 간섭 문제를 해결하기 위한 모든 방법을 동 원해야 합니다.

**캐나다 -** 본 B등급 디지털 장비는 캐나다 ICES-003 을 준수합니다.

유럽 - ( Є 본 디지털 장비는 EN55022의 B 제한 규 정에 따른 방출 요건 및 EN55024 주거 및 상업 조항 에 따른 면제 요건을 충족합니다.

일본 - 이 제품은 정보 기술 장비 간섭 자발 통제 위 원회(VCCI)의 표준에 기반을 둔 B등급 제품입니다. 이 장비를 실내의 라디오 또는 텔레비전 수신기 근처에 서 사용하는 경우 전파 간섭을 초래할 수 있습니다. 설 치 지침에 따라 설치 및 사용하시기 바랍니다.

**호주 -** 이 전자 장치는 무선 통신(전자파 적합성) 표 준 AS/NZS CISPR22:2002의 요건을 충족합니다.

**한국 -** B등급: 가정용 EMC 등록을 획득한 이 장비 는 주거 지역을 포함한 모든 장소에서 사용할 수 있 습니다.

#### 장비 개조

이 장비는 사용 설명서에 나와 있는 지침을 엄격히 준수하여 설치 및 사용해야 합니다. 이 장비에는 사용 자가 직접 수리할 수 있는 구성부품이 없습니다. 장비 를 무단으로 변경하거나 개조하는 경우 해당 규제 인 증 및 승인은 모두 무효화됩니다.

#### 책임

본 문서는 최대한 주의를 기울여 작성되었습니다. 잘 못된 정보나 누락된 사항이 있는 경우, 엑시스 지사로 알려 주시기 바랍니다. Axis Communications AB는 기술적 오류 또는 오타에 대해 그 어떤 책임도 지지 않으며, 사전 통지 없이 제품 및 문서를 변경할 수 있 습니다. Axis Communications AB는 특정 목적에 대 한 상업성 및 적합성의 암시적 보증을 포함하여 이에 국한하지 않고 본 문서에 포함되어 있는 자료에 대해 그 어떠한 종류의 보증도 하지 않습니다. Axis Communications AB는 이 자료의 공급, 실행 또는 사 용과 관련하여 발생하는 부수적 또는 결과적 손상에 대해 그 어떤 책임도 지지 않습니다.

#### RoHS(유해물질 제한 지침)

이 제품은 유럽 RoHS 지침인 2002/95/EC 및 중국 RoHS 규제인 ACPEIP를 모두 준수합니 🏵 다.

#### WEEE 지침

EU에서는 WEEE 지침(전기·전자기기 폐기 물 처리 지침)에 관한 지침 2002/96/EC를 제 정했습니다. 이 지침은 EU에 가입되어 있는 모든 국가에 적용됩니다.

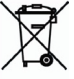

이 제품 또는 본 문서에 WEEE 표시(우측 참 조)가 있는 경우 이 제품을 가정용 쓰레기와 함께 폐 그해서는 안된다는 것을 미합니다. 이 제품은 인체 및 환경 오염을 방지하기 위해 환경 친화적이고 승인 된 재활용 절차에 따라 폐기해야 합니다. 이 제품의 올바른 폐기 방법에 대한 자세한 내용은 해당 지역의 폐기물 담당 지방 관청 또는 제품 공급자에게 문의하 십시오.

기업은 이 제품의 올바른 폐기 방법에 대한 정보를 제품 공급자에게 문의해야 합니다. 이 제품은 다른 산 업 폐기물과 함께 폐기해서는 안 됩니다.

#### 지원

기술적 도움이 필요한 경우 해당 엑시스 리셀러에게 문의하시기 바랍니다. 고객 질문에 즉시 대답해 드릴 수 없는 경우 리셀러는 신속하게 응답해 드릴 수 있 노록 고객 질문을 적절한 채널로 전달할 것입니다. 인 터넷이 연결되어 있는 경우에는 다음과 같이 하십시 오.

- 사용자 설명서와 펌웨어 업데이트 다운로드
   FAQ 데이터베이스에서 문제 해결을 위한 해답 찾기. 제품, 분류 또는 문구별로 검색
   개입. 지월 영역에 로그인하여 엑시스 지원 팀에
- 문제 보고

AXIS P1311/P1343/P1344/P1346/P1347은 3.0V CR2032 리튬 배터리를 사용합니다. 보다 자세한 내용은 23페이 지를 참조하시기 바랍니다

이 설치 안내서는 사용자의 네트워크에 AXIS P1311/P1343/P1344/P1346/P1347 네트워 크 카메라를 설치하는 방법에 대한 지침이 포함되어 있습니다. 제품 사용에 관한 다른 모든 내용은 본 패키지에 포함되어 있는 CD 또는 www.axis.com, www.axis.co.kr의 사용 설명서를 참조하시기 바랍니다.

### 설치 순서

사용자의 로컬 네트워크(LAN)에 네트워크 카메라를 설치하려면 다음 순서를 따르십시 오.

- 1. 아래 목록에 맞춰 패키지 내용물을 점검합니다.
- 하드웨어를 살펴봅니다. 4페이지를 참조하시기 바랍니다.
- 하드웨어를 설치합니다. 5페이지를 참조하시기 바랍니다.

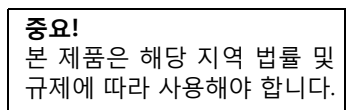

- IP 주소를 할당합니다. 7페이지를 참조하시기 바 랍니다.
- 5. 패스워드를 설정합니다. 10페이지를 참조하시기 바랍니다.
- AXIS P1311: 초점을 조절합니다. 12페이지를 참조하시기 바랍니다. AXIS P1343/P1344/P1346/P1347: 줌 및 초점을 조절합니다. 14페이지를 참조하시기 바랍니다.

| ♥페시시 네ㅎ;   |                                                                           |
|------------|---------------------------------------------------------------------------|
| 항목         | 모델/변형/주의 사항                                                               |
| 네트워크 카메라   | AXIS P1311, AXIS P1343, AXIS P1344, AXIS P1346, AXIS P1347                |
| 전원 블록 커넥터  | 외부 장치 커넥터에 전원을 공급하기 위한 2핀 커넥터                                             |
| 터미널 블록 커넥터 | I/O 터미널과 외부 장치를 연결하기 위한 4핀 커넥터 블록<br>커넥터                                  |
| 카메라 스탠드    |                                                                           |
| CD         | 제품 설명서, 설치 도구 및 기타 소프트웨어가 포함되어 있는 AXIS 네<br>트워크 비디오 제품 CD                 |
| 인쇄 자료      | AXIS P13 네트워크 카메라 시리즈 설치 안내서(본 문서)<br>엑시스 보증서<br>여분의 일련번호 라벨<br>AVHS 인증 키 |
| 액세서리(옵션)   | 전원 액세서리 및 실외용 하우징에 관한 내용은 www.axis.com,<br>www.axis.co.kr에서 확인할 수 있습니다.   |

### ◎패키지 내용물

# ❷하드웨어 개요

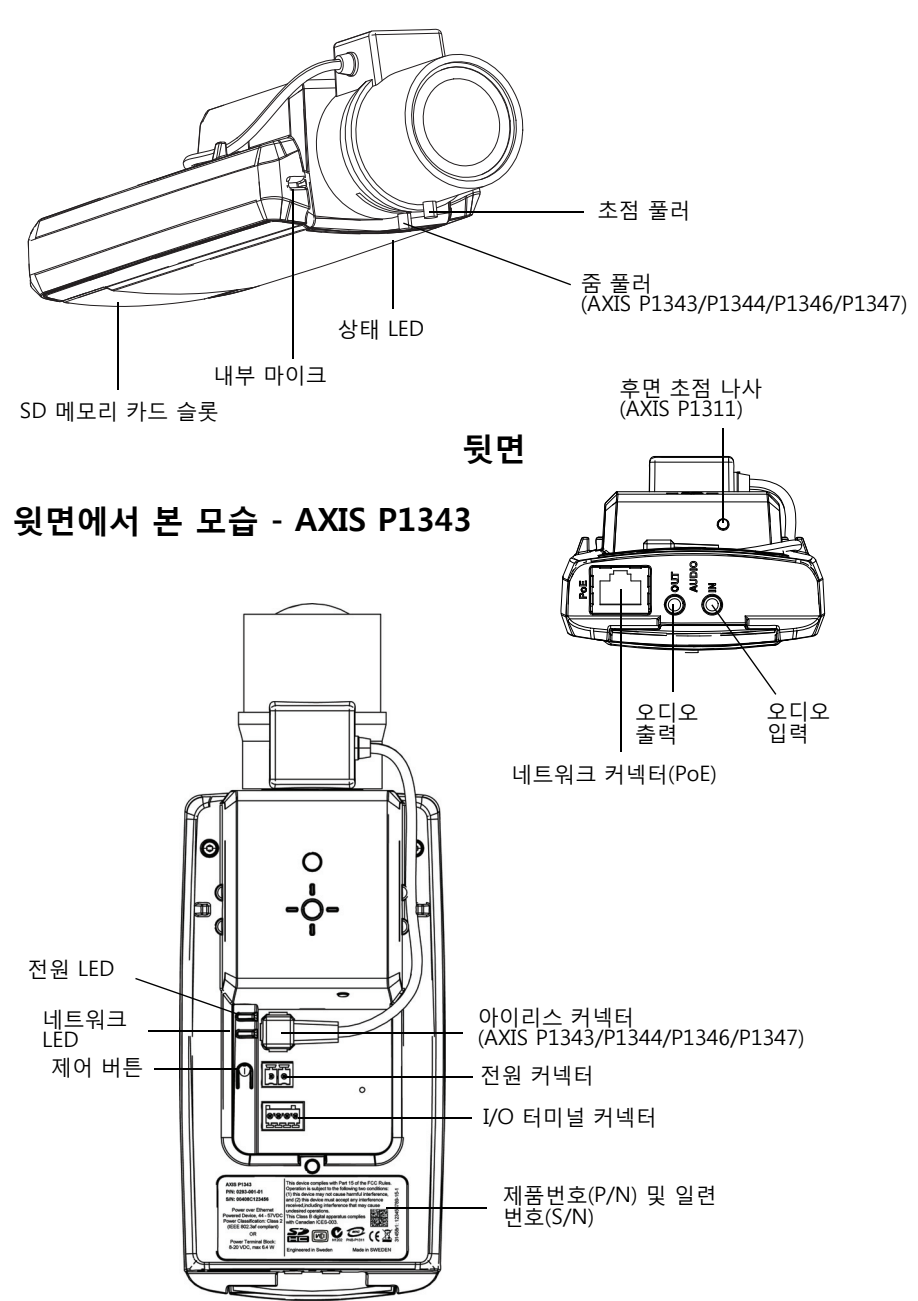

## ⑥하드웨어 설치

 중요! - AXIS P1311/P1343/P1344/P1346/P1347은 실내외용으로 제작되었 습니다. 실외용 카메라로 사용하려면 승인된 실외 하우징에 설치해야 합니 다. 실외 하우징에 관한 보다 자세한 내용은 www.axis.com, www.axis.co.kr 을 참조하시기 바랍니다.

#### 케이블 연결

- 필요한 경우 알람 장치와 같은 외부 입출력 장치를 연결합니다. 터미널 커넥터 핀에 관한 내용은 19페이지를 참조하십시오.
- 2. 필요한 경우 액티브 스피커 및/또는 외부 마이크를 연결합니다.
- 3. 차폐식 네트워크 케이블을 이용해 네트워크에 카메라를 연결합니다.
- 4. 다음 방법 중 하나를 이용해 전원을 연결합니다.
  - PoE(Power over Ethenet) PoE는 네트워크 케이블을 연결하면 자동으로 감지 됩니다.
  - 외부 전원 어댑터를 전원 커넥터 블록에 연결하고, 배선 정보는 장치 커넥터 페이지,18를 참조하시기 바랍니다.
- 표시기 LED가 올바른 상태를 나타내고 있는지 확인합니다. 보다 자세한 내용은 20 페이지의 표를 참조하시기 바랍니다. 정상 작동하는 동안에도 상태 LED가 꺼질 수 있다는 점에 유의하시기 바랍니다.

### 규격

| 모델         | H x W x D                                    | 무게                 |
|------------|----------------------------------------------|--------------------|
| AXIS P1311 | 46mm x 78mm x 176 mm<br>(1.8" x 3.1" x 6.9") | 584 g<br>(0.59 kg) |
| AXIS P1343 | 46mm x 78mm x 192 mm<br>(1.8" x 3.1" x 7.6") | 585 g<br>(0.59 kg) |
| AXIS P1344 | 46mm x 78mm x 205 mm<br>(1.8" x 3.1" x 8.1") | 620 g<br>(0.62 kg) |
| AXIS P1346 | 46mm x 78mm x 198 mm<br>(1.8" x 3.1" x 7.8") | 630 g<br>(0.63 kg) |
| AXIS P1347 | 46mm x 78mm x 206mm<br>(1.8" x 3.1" x 8.1")  | 680g<br>(1.5lb)    |

### 렌즈 교체

**주:** 이 부분은 AXIS P1347 네트워크 카메라와, 펌웨어가 지원되는 경우 AXIS P1346 네트 워크 카메라에 적용됩니다.

사용자 네트워크 카메라에 이용 가능한 옵션 렌즈가 있습니다. 카메라 렌즈를 교체하려면,

- 1. 아이리스 케이블 연결을 분리합니다.
- 기존 렌즈의 나사를 푼 다음, 새 렌즈에 나사를 장착해 고정합니다.
- 주: P아이리스 렌즈 하나로 다른 렌즈를 대체하는 경 우 카메라를 다시 시작할 필요는 없습니다. 하지만 P아이리스, DC아이리스 또는 고정형/수동형 아이 리스 렌즈를 교체하는 경우에는 카메라를 다시 시 작해야 합니다.

렌즈의 초점과 위치를 설정하려면 카메라를 네트워 크에 연결해야 합니다. 이에 관한 지침은 카메라와 함께 제공되는 설치 안내서를 참조하시기 바랍니다.

# 아이리스 구성 선택

- 카메라 웹페이지의 설정(Setup) 링크에서 비디오 & 오디오(Video & Audio) > 카 메라 설정(Camera Settings)으로 이동합니다.
- 아이리스 구성:(Iris configuration:)에 대한 편집...(Edit...)을 클릭합니다. 아이리스 구성(Iris Configuration) 대화 상자가 나타나면 드롭다운 목록에서 카메라 렌즈에 해당하는 아이리스를 선택하고 확인(Ok)을 클릭합니다.
- 주: 드롭다운 목록에 기재되어 있지 않은 P아이리스 렌즈의 경우, www.axis.com, www.axis.co.kr에서 아이리스 구성 파일을 다운로드하십시오. 파일을 다운로드하려면 업로드(Upload) 탭을 클릭해 파일을 검색한 후 업로드(Upload)를 클릭합니다. 파일을 업로드한 다음 드롭다운 목록에서 렌즈에 해당하는 아이리스 구성을 선택하고 확인 (Ok)을 누릅니다.

P아이리스 렌즈에 알맞은 DC 아이리스 구성을 선택하는 경우에는 카메라 설정 (Camera Settings) 페이지에 아이리스 구성:(Iris configuration:)에 대한 에러 메시지 가 나타납니다.

카메라 설정 페이지의 범위 안에서 노출 설정

| Exposure Settings              |                                        |                   |                    |   |
|--------------------------------|----------------------------------------|-------------------|--------------------|---|
| Exposure value:                | €∋50 [0100]                            |                   | Twie Configuration | 0 |
| Exposure control:              | Automatic                              |                   | Tris Configuration |   |
| Enable Backlight compensation: | V                                      | Iris              | Upload             |   |
| Exposure zones:                | Auto                                   |                   |                    |   |
|                                | O Defined [center] Edit                | Iris selection    |                    |   |
| IR cut filter:                 | Auto 💙                                 | Select which iris | is installed.      |   |
| Exposure priority:             | Default 💌                              | Kowa 4-10mm       | F1.8 (LMVZ41M)     |   |
| Iris configuration:            | Kowa 3.5-10mm F1.6 (LMVZ3510M-IR) Edit |                   |                    |   |
| Enable automatic iris adjustr  | nent                                   |                   |                    |   |
| Iris adjustment:               | €                                      |                   |                    |   |
|                                | F 2.31                                 |                   |                    |   |

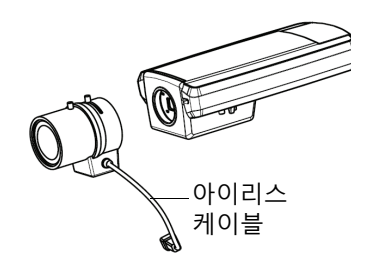

# ❹IP 주소 할당

오늘날 대부분의 네트워크는 연결된 장치에 IP 주소를 자동으로 할당하는 DHCP 서버를 사용합니다. 사용자의 네트워크에서 DHCP 서버를 사용하지 않는 경우 네트워크 카메라 는 기본 IP 주소로 192.168.0.90을 사용합니다.

**AXIS IP 유틸리티** 및 **AXIS 카메라 관리**는 Windows에서 IP 주소를 설정하는 데 권장되는 방식입니다. 이러한 무료 애플리케이션은 제품과 함께 제공된 AXIS 네트워크 비디오 제품 CD에서 사용 가능하거나 www.axis.com/techsup에서 다운로드할 수 있습니다. 설치하고자 하는 카메라의 수에 따라 가장 적합한 방식을 이용하십시오.

| 방식                                                              | 권장 항목                             | 운영 체제                                                                                  |
|-----------------------------------------------------------------|-----------------------------------|----------------------------------------------------------------------------------------|
| AXIS IP 유틸리티<br>참조: 8페이지                                        | 한 대의 카메라<br>소규모 설치                | Windows                                                                                |
| AXIS 카메라 관리           **           **           **           ** | 여러 대의 카메라<br>대규모 설치<br>다른 서브넷에 설치 | Windows 2000<br>Windows XP Pro<br>Windows 2003<br>Server<br>Windows Vista<br>Windows 7 |

주:

- IP 주소를 할당할 수 없는 경우 작동을 차단하는 방화벽은 없는지 확인하시기 바랍니다.
- 기타 운영 체제에서 IP 주소를 할당하거나 확인하는 다른 방법에 대해서는 16페이지를 참 조하시기 바랍니다.

### AXIS IP 유틸리티 - 한 대의 카메라/소규모 설치

AXIS IP 유틸리티는 사용자 네트워크에서 엑시스 장치를 자동으로 검색해 표시합니다. 이 애플리케이션으로 고정 IP 주소를 수동으로 할당할 수도 있습니다.

| IP AXIS IP Utility                   |               |               |
|--------------------------------------|---------------|---------------|
| <u>File View T</u> ools <u>H</u> elp |               |               |
| 12 🖪 🏠 🚳                             |               |               |
| Name                                 | IP Address    | Serial Number |
| AXIS M1031-W - 00408C18378A          | 10.96.127.157 | 00408C18378A  |
| AXIS M1113 - 00408C183C19            | 10.96.127.22  | 00408C183C19  |
| AXIS P1344 - 00408C183884            | 10.96.127.79  | 00408C183884  |
| AXIS P1346 - 00408C1835ED            | 10.96.127.207 | 00408C1835ED  |
| AXIS P1346 - 00408CA5BEEA            | 10.96.127.18  | 00408CA5BEEA  |
| AXIS P1347 - 00408C183C5D            | 10.96.127.172 | 00408C183C5D  |
| AXIS P3301 - 00408C9491F6            | 10.96.127.198 | 00408C9491F6  |
|                                      |               |               |
|                                      | 1111          |               |
| Interface 10.96.127.118              |               |               |

AXIS IP 유틸리티를 실행하고 있는 컴퓨터는 네트워크 카메라와 동일한 네트워크 영역( 물리적 서브넷)에 설치해야 한다는 점에 유의하시기 바랍니다.

#### 자동 검색

- 1. 네트워크 카메라가 네트워크에 연결되어 있는지, 전원이 켜져 있는지 확인합니다.
- 2. AXIS IP 유틸리티를 시작합니다.
- 3. 창에 네트워크 카메라가 표시되면 더블 클릭하여 해당 홈페이지를 엽니다.
- 4. 패스워드 설정 방법에 관한 지침은 10페이지를 참조하시기 바랍니다.

#### IP 주소 수동 설정(옵션)

- 사용자 컴퓨터에 연결되어 있는 것과 동일한 네트워크 영역에서 사용하지 않은 IP 주소를 확인합니다.
- 2. 목록에서 네트워크 카메라를 선택합니다.
- IC 선택한 장치로 새 IP 주소 할당(Assign new IP address to selected device) 버 튼을 클릭한 후 IP 주소를 입력합니다.
- 4. **할당(Assign)** 버튼을 클릭하고 화면상의 지침을 따릅니다.
- 5. 홈페이지(Home Page) 버튼을 클릭해 카메라 웹페이지에 액세스합니다.
- 6. 패스워드 설정에 관한 지침은 10페이지를 참조하시기 바랍니다.

### AXIS 카메라 관리 - 여러 대의 카메라/대규모 설치

AXIS 카메라 관리에서는 여러 대의 엑시스 장치를 자동으로 검색해 연결 상태를 표시하 고 펌웨어 업그레이그를 관리하며 IP 주소를 설정합니다.

| e Edit View Tools Help     |            |              |                   |            |                    |               |            |          |   |
|----------------------------|------------|--------------|-------------------|------------|--------------------|---------------|------------|----------|---|
| arch Assign IP Upgrade Add | /Edit User | Configure    | Er<br>Template Ec | litor Appl | Template Home Page | Refresh V     | iews -     |          |   |
| oups                       |            |              |                   |            |                    |               |            |          |   |
| Add Group                  | Pind:      |              |                   | •          | Apply -            | Clear         |            |          | × |
| All Devices (7)            | Name       |              |                   | Status     | Address            | Serial Number | Model      | Firmware |   |
| New Devices (7)            | AXIS P1    | 311 - 00408C | 183279            | OK         | 10.13.24.94        | 00408C1832_   | AXIS P13_  | 5.05     |   |
| Warnings/Errors (0)        | AXIS P1    | 311-00408C   | 18327C            | OK         | 10.85.158.55       | 00408C1832_   | AXIS P13_  | 5.05     |   |
| wannings/Errors (0)        | AXIS P1    | 343 - 00408C | 1838BD            | OK         | 10.94.200.104      | 00408C1838    | AXIS P13_  | 5.05     |   |
| i My Groups                | AXIS P1    | 343 - 00408C | 183874            | OK         | 10.94.47.30        | 00408C1838    | AXIS P13.  | 5.05     |   |
|                            | AXIS P1    | 344 - 004000 | 103009            | OK         | 10.04.127.220      | 0040801838    | AXIS P13.  | 5.05     |   |
|                            | AVIS PI    | 246 - 00408C | 1035ED            | OK         | 10.02.1.00         | 0040001035    | AVIS P 13. | 5.05     |   |
|                            | •          |              |                   |            |                    |               |            |          |   |
|                            |            |              |                   |            |                    |               |            |          |   |
|                            |            |              |                   |            |                    |               |            |          |   |
|                            |            |              |                   |            |                    |               |            |          |   |

#### 자동 검색

- 1. 카메라가 네트워크에 연결되어 있는지, 전원이 켜져 있는지 확인합니다.
- AXIS 카메라 관리를 시작합니다. 창에 네트워크 카메라가 표시되면 마우스 오른쪽 버 튼으로 링크를 클릭하여 홈페이지 실시간 보기(Live View Home Page)를 선택합니다.
- 3. 패스워드 설정에 관한 지침은 10페이지를 참조하시기 바랍니다.

#### 한 대의 장치에 IP 주소 할당

- 1. AXIS 카메라 관리의 네트워크 카메라를 선택한 후 IP 할당 (Assign IP) 버튼을 클릭합니다. <a>[70]</a>
- 다음 IP 주소 할당(Assign the following IP address)을 선택 해 장치에서 사용할 IP 주소, 서브넷 마스크 및 기본 라우터를 입력합니다.
- 3. **확인(OK)**을 클릭합니다.

#### 여러 대의 장치에 IP 주소 할당

AXIS 카메라 관리는 특정 범위의 IP 주소를 제시함 으로써 여러 장치에 대한 IP 주소 할당 절차를 신속 하게 마무리할 수 있습니다.

- 1. 구성하고자 하는 장치(다른 모델도 선택 가능)를 선 택하고 IP 할당(Assign IP) 버튼을 클릭합니다 IP.
- 다음 IP 주소 범위 할당(Assign the following IP address range)을 선택해 장치에서 사용할 IP 주소 범위, 서브넷 마스크 및 기본 라우터를 입력합니다.
- 3. 업데이트(Update)를 클릭합니다. 새 IP 주소 (New IP Addresses) 아래에 권장 IP 주소가 나 열되어 있으며, 장치를 선택하거나 편집(Edit) 버튼을 클릭해 편집할 수 있습니다.
- 4. **확인(OK)**을 클릭합니다.

| bit OFLO Formation (III)         Bit OFLO Formation (IIII)         Bit OFLO Formation (IIIII)           Obtain III)         Bit OFLO Formation (IIIIII)         Bit OFLO Formation (IIIIIIIII)           Obtain III)         Bit OFLO Formation (IIIIIIIIIIIIIIIIIIIIIIIIIIIIIIIIIIII                                                                                                    | 0 milling in the doubles range and block Opdam to adoutination with a variation of the doubles.<br>In Pladieses automatically (DHCP)<br>In the following Pladieses range.<br>2ards to specify the range, either as 10.18 ° to 1.8 100.10 - 10.18.40.1<br>ask: 255.255.0.0<br>uter: 10.94 · 0.1<br>ddesses:<br>Currert Address New Address<br>44 · 04040123894 · 0HCP> 10.18.100.10<br>34 · 04040123894 · 0HCP> 10.18.100.11<br>34 · 04040123894 · 0HCP> 10.18.100.11<br>34 · 04040123892 · 0HCP> 10.18.100.11<br>34 · 04040123892 · 0HCP> 10.18.100.12<br>34 · 04040123892 · 0HCP> 10.18.100.12<br>34 · 0404013 |                                                                                                    | address second state (                                                                                                    | a data ta a daganti a U. Cata a al                                          |
|----------------------------------------------------------------------------------------------------|----------------------------------------------------------------------------------------------------|----------------------------------------------------------------------------------------------------|----------------------------------------------------------------------------------------------------|-----------------------------------------------------------------------------|
| © Obtain IP Addresses automotically (DHCP)<br>ﷺ Assign the following IP Address rags<br>renge:<br>10 18 100 10-10 18 140 100<br>behalt mask:<br>255 255 0 0 0<br>default router:<br>10 - 34 0 1<br>the IP Addresses:<br>Name<br>Cumrt Address<br>Name<br>Cumrt Address<br>New Address                                                                                                    | n P addresses automatically (DRCP)<br>n Fe following P decises range<br>cards to specify the range, either as 10.18 <sup>+</sup> or 10.18.100.10 <sup>-</sup> 10.18.100.1<br>active to specify the range, either as 10.18 <sup>+</sup> or 10.18.100.10 <sup>-</sup><br>active to specify the range, either as 10.18 <sup>+</sup> or 10.18.100.10 <sup>-</sup><br>active to specify the range, either as 10.18 <sup>+</sup> or 10.18.100.10 <sup>-</sup><br>active to specify the range, either as 10.18 <sup>+</sup> or 10.18.100.10 <sup>-</sup><br>active to specify the range, either as 10.18 <sup>+</sup> or 10.18.100.11 <sup>-</sup><br>44 <sup>-</sup> conduct (13854 - dOHCP) 10.18.100.11<br>44 <sup>-</sup> conduct (13854 - dOHCP) 10.18.100.13                                                                                                    | dresses for the devices                                                                                                    | aduress range and crick o<br>5.                                                                                                    | poate to automatically list avail                                           |
| Pesign the following IP address range     Pesign the following IP address range     Prange:         10 18 100 10-10 18 140 100         3dhnet mask:         255 255 0 . 0         4dhat range, either and the following range         4dmatrix         255 255 0 . 0         4dmatrix         255 255 0 . 0         255 255 0 . 0         4dmatrix         255 255 0 . 0         4dmatrix         255 255 0 . 0         4dmatrix         255 255 0 . 0         4dmatrix         255 255 0 . 0         4dmatrix         255 255 0 . 0         4dmatrix         255 255 0 . 0         4dmatrix         255 255 0 . 0         4dmatrix         255 255 0 . 0          | n the following IP address range<br>cards to specify the range, either as 10.18, "or 10.18, "or 10.18, "to 10.10, "to 10.18, 10.10, "to 10.18, 10.11, "to 10.18, 10.11, "to 10.18, "to 10.18, 10.11, "to 10.18, "to 10.18, "to 10.                                                                                                    | Obtain IP addresses                                                                                                    | automatically (DHCP)                                                                                                    |                                                                             |
| Jee wildcads to specify the range, either as 10.18 ° or 10.18 100.10 - 10.18 1<br>P range: 10.18 100.10 10.18 140 100<br>Jubert mask: 552 - 255 - 0 0<br>Jeebult router: 10 - 94 · 0 · 1<br>Wew IP Addresses:<br>Name Current Address New Address<br>Name Current Address New Address<br>Name Current Address New Address                                                                                                    | Current Address         New Address           Current Address         New Address           24- 00400123394         -0011           44- 00400123394         -0012           44- 00400123394         -0012           44- 00400123394         -0012           140-0040123394         -0012           101-0011         10110011                                                                                                    | Assign the following                                                                                                    | IP address range:                                                                                                    |                                                                             |
| Pringe:         10.18.100.10-10.18.140.100           ubmet mask:         255.255.0.0           efault router:         10           wir IP Addresses:         Immer Address           Name         Current Address           Name         Current Address           Name         Current Address           Name         10.18.10.100.10                                                                                                    | Ion 18 100:10-10 18 140:100           ask:         255:25:0.0           utder:         10:34:0.0           III:         34:0.0010-000           ddresses:         Currert Address           Vow Address         New Address           44:040040125859         OHCP>           44:040040125859         OHCP>           10:11:01:12         10:18:100:11           44:040040125859         OHCP>           10:18:100:12         10:18:100:12                                                                                                    | se wildcards to specify                                                                                                    | / the range, either as 10.18                                                                                                    | .* or 10.18.100.10 - 10.18.140.1                                            |
| ubnet mask: 255 255 0 . 0 end<br>efault router: 10 s4 0 1 end<br>ew IP Addresses:<br>Name Current Address New Address<br>Name Current Address New Address                                                                                                    | exk: 255 255 0 0<br>vuter: 10 94 0 1<br>detresses:<br>Currert Address New Address<br>944 - 00406123834 - 40-K7> 10 18 100 10<br>944 - 00406123854 - 40-K7> 10 18 100 11<br>944 - 00406123857 - 40-K7> 10 18 100 11<br>944 - 00406123857 - 40-K7> 10 18 100 11<br>944 - 00406123857 - 40-K7> 10 18 100 13                                                                                                    | a range:                                                                                                    | 10.18.100.10-10.18.140.1                                                                                                    | 00                                                                          |
| efeult router: 10 94 0 1  we IP Addresses: Name Current Address Name Current Address Name Address Name Addres | uder: 10.94.0.1                                                                                                    | ubnet mask:                                                                                                    | 255.255.0.0                                                                                                    |                                                                             |
| ew IP Addresses. Name Current Address New Address Name Current Address New Address Name Current Address New Address Name Current Address New Address Name Current Address New Address New  | Current Address         New Address           44 - 00401023894         -0HCP>         1018 100.10           44 - 040401023895         -0HCP>         1018 100.11           44 - 040401023892         -0HCP>         1018 100.11           44 - 040401023892         -0HCP>         1018 100.11           44 - 040401023892         -0HCP>         1018 100.11           44 - 040401023892         -0HCP>         1018 100.11           44 - 040401023892         -0HCP>         1018 100.13                                                                                                    | of sult router:                                                                                                    | 10 94 0 1                                                                                                    |                                                                             |
| Name         Current Address         New Address           NAJS F1344 - 00408C183884 - 4DHCP>         10.18.100.10                                                                                                    | Current Address         New Address           44: -00400713384         -0HCP>         10 18 1000 11           34: -00400713858         -0HCP>         10 18 1000 11           34: -00400713859         -0HCP>         10 18 1000 11           34: -00400713859         -0HCP>         10 18 1000 12           34: -00400713859         -0HCP>         10 18 1000 13                                                                                                    | relault router.                                                                                                    | 10.04.0.1                                                                                                    |                                                                             |
| Name         Current Address           AXIS P1344 - 00408C183884         OHCP>         10.18.100.10                                                                                                    | Current Address         New Address           344 - 00408C183584         CHCP>         10.18.100.10           344 - 00408C183556         CHCP>         10.18.100.11           344 - 00408C183552         CHCP>         10.18.100.12           344 - 00408C183552         CHCP>         10.18.100.12           344 - 00408C183552         CHCP>         10.18.100.12                                                                                                    |                                                                                                    |                                                                                                    |                                                                             |
| Name         Current Address         New Address           AXIS P1344 - 00408C183884 <dhcp>         10.18.100.10</dhcp>                                                                                                    | Current Address         New Address           344 - 00408C183584         -0HCP>         10.18.100.10           344 - 00408C183588         -0HCP>         10.18.100.11           344 - 00408C183588         -0HCP>         10.18.100.12           344 - 00408C183588         -0HCP>         10.18.100.12                                                                                                    |                                                                                                    |                                                                                                    | · · · ·                                                                     |
| Name         Current Address         New Address           AXIS P1344 - 00408C183884 <dhcp>         10.18.100.10</dhcp>                                                                                                    | Current Address         New Address           344 - 00409C18388 <dhcp>         10.18.100.10           344 - 00409C18358         <dhcp>         10.18.100.11           344 - 00409C183573         <dhcp>         10.18.100.12           344 - 00409C183582         <dhcp>         10.18.100.13</dhcp></dhcp></dhcp></dhcp>                                                                                                    | law ID Addresses                                                                                                    |                                                                                                    | L                                                                           |
| AXIS P1344 - 00408C183884 <dhcp> 10.18.100.10</dhcp>                                                                                                    | 344 - 00408C183884 <dhcp>         10.18.100.10           344 - 00408C183588         <dhcp>         10.18.100.11           344 - 00408C1835F3         <dhcp>         10.18.100.12           344 - 00408C183852         &gt;DHCP&gt;         10.18.100.12</dhcp></dhcp></dhcp>                                                                                                    | lew IP Addresses:                                                                                                    |                                                                                                    |                                                                             |
|                                                                                                    | 344 - 00408C183588 <dhcp>         10.18.100.11           344 - 00408C1835F3 <dhcp>         10.18.100.12           344 - 00408C183882 <dhcp>         10.18.100.13</dhcp></dhcp></dhcp>                                                                                                    | Vew IP Addresses:                                                                                                    | Current Address                                                                                                    | New Address                                                                 |
| AXIS P1344 - 00408C183588 <dhcp> 10.18.100.11</dhcp>                                                                                                    | 344 - 00408C1835F3 <dhcp> 10.18.100.12<br/>344 - 00408C183882 <dhcp> 10.18.100.13</dhcp></dhcp>                                                                                                    | lew IP Addresses:<br>Name<br>AXIS P1344 - 00408C18                                                                                | Current Address<br>83884 <dhcp></dhcp>                                                                                                    | New Address<br>10.18.100.10                                                 |
| AXIS P1344 - 00408C1835F3 <dhcp> 10.18.100.12</dhcp>                                                                                                    | 344 - 00408C183882 <dhcp> 10.18.100.13</dhcp>                                                                                                    | lew IP Addresses:<br>Name<br>AXIS P1344 - 00408C18<br>AXIS P1344 - 00408C18                                                       | Current Address<br>33884 <ohcp><br/>33588 <ohcp></ohcp></ohcp>                                                                                                    | New Address<br>10.18.100.10<br>10.18.100.11                                 |
| AXIS P1344 - 00408C183882 <dhcp> 10.18.100.13</dhcp>                                                                                                    |                                                                                                    | Vew IP Addresses:<br>Name<br>AXIS P1344 - 00408C18<br>AXIS P1344 - 00408C18<br>AXIS P1344 - 00408C18                              | Current Address<br>33884 <dhcp><br/>33588 <dhcp><br/>335F3 <dhcp></dhcp></dhcp></dhcp>                                                                                                    | New Address<br>10.18.100.10<br>10.18.100.11<br>10.18.100.12                 |
|                                                                                                    |                                                                                                    | lew IP Addresses:<br>Name<br>AXIS P1344 - 00408C18<br>AXIS P1344 - 00408C18<br>AXIS P1344 - 00408C18<br>AXIS P1344 - 00408C18     | Current Address<br>83884 <dhcp><br/>83588 <dhcp><br/>835F3 <dhcp><br/>83882 <dhcp></dhcp></dhcp></dhcp></dhcp>                                                                                            | New Address<br>10.18.100.10<br>10.18.100.11<br>10.18.100.12<br>10.18.100.13 |
|                                                                                                    |                                                                                                    | w IP Addresses:<br>ame<br>XIS P1344 - 00408C18<br>XIS P1344 - 00408C18<br>XIS P1344 - 00408C18<br>XIS P1344 - 00408C18            | Current Address           83884         OHCP>           83588         OHCP>           835F3         OHCP>           83882         OHCP>                                                                   | New Address<br>10.18.100.10<br>10.18.100.11<br>10.18.100.12<br>10.18.100.13 |
|                                                                                                    |                                                                                                    | lew IP Addresses:<br>Name<br>AXIS P1344 - 00408C18<br>AXIS P1344 - 00408C18<br>AXIS P1344 - 00408C18<br>AXIS P1344 - 00408C18     | Current Address           83884 <dhcp>           83588         <dhcp>           83583         <dhcp>           83884         <dhcp></dhcp></dhcp></dhcp></dhcp>                                           | New Address<br>10.18.100.10<br>10.18.100.11<br>10.18.100.12<br>10.18.100.13 |
|                                                                                                    |                                                                                                    | lew IP Addresses:<br>Name<br>AXIS P 1344 - 00408C11<br>AXIS P 1344 - 00408C18<br>AXIS P 1344 - 00408C18<br>AXIS P 1344 - 00408C18 | Current Address           83884         ODHCP>           83858         ODHCP>           83587         ODHCP>           83588         ODHCP>           83582         ODHCP>           83882         ODHCP> | New Address<br>10.18.100.10<br>10.18.100.11<br>10.18.100.12<br>10.18.100.13 |
|                                                                                                    |                                                                                                    | lew IP Addresses:<br>Name<br>AXIS P1344 - 00408C11<br>AXIS P1344 - 00408C11<br>AXIS P1344 - 00408C11<br>AXIS P1344 - 00408C11     | Current Address           33884 <dhcp>           33588         <dhcp>           33573         <dhcp>           33882         <dhcp></dhcp></dhcp></dhcp></dhcp>                                           | New Address<br>10 18:100.10<br>10:18:100.11<br>10:18:100.12<br>10:18:100.13 |
|                                                                                                    | E                                                                                                    | Name<br>AXIS P1344 - 00408C18<br>AXIS P1344 - 00408C18<br>AXIS P1344 - 00408C18<br>AXIS P1344 - 00408C18                          | Current Address           83884 <dhcp>           93588         <dhcp>           93583         <dhcp>           93582         <dhcp></dhcp></dhcp></dhcp></dhcp>                                           | New Address<br>10.18.100.10<br>10.18.100.11<br>10.18.100.12<br>10.18.100.13 |
|                                                                                                    |                                                                                                    | lew IP Addresses:<br>Name<br>AXIS P1344 - 00408C18<br>AXIS P1344 - 00408C18<br>AXIS P1344 - 00408C18<br>AXIS P1344 - 00408C18     | Current Address<br>83884 (OHCP><br>83588 (OHCP><br>83588 (OHCP><br>83882 (OHCP><br>83882 (OHCP>                                                                                                    | New Address<br>10.18.100.10<br>10.18.100.11<br>10.18.100.12<br>10.18.100.13 |

 Edit IP Address
 Image: Comparison of the address automatically (DHCP)

 © Obtain on IP address automatically (DHCP)
 @ Assign the following IP address.

 IP address:
 10
 92.
 127.
 69

 Submet mask
 125.
 255.
 0.
 0

 Default router:
 10.
 92.
 0.
 1

 Advanced
 OK
 Cancel
 0K
 Cancel

### ▣패스워드 설정

제품에 액세스하려면 기본 관리자 사용자 root(루트)에 대한 패스워드를 설정해야 합니 다. 이 작업은 네트워크 카메라에 처음 액세스했을 때 표시되는루트 패스워드 구성 (Configure Root Password) 대화 상자에서 이루어집니다.

루트 패스워드 설정 시 네트워크 도청을 방지하려면 HTTPS 인증서가 필요한 암호화된 HTTPS 연결을 통해 실행해야 합니다.

#### 주:

HTTPS(Hypertext Transfer Protocol over SSL)는 웹 브라우저와 서버 간 트래픽을 암호화하 는 데 사용하는 프로토콜입니다. HTTPS 인증서로 암호화된 정보의 교환을 관리합니다.

표준 HTTP 연결을 통해 패스워드를 설정하려면 아래와 같이 처음 표시되는 대화 상자 에 직접 입력합니다.

암호화된 HTTPS 연결을 통해 패스워드를 설정하려면 다음 절차를 따르십시오.

- 1. 자체 서명 인증서 생성(Create self-signed certificate) 버튼을 클릭합니다.
- 필요한 정보를 입력한 후 확인(OK)을 클릭합니다. 인증서가 생성되면 패스워드를 안전하게 설정할 수 있습니다. 이 시점부터 네트워크 카메라의 모든 발신 및 수신 트 래픽이 암호화됩니다.
- 패스워드를 입력한 후 한 번 더 입력해 철자를 확인합니다. 확인(OK)을 클릭합니다.
   이제 패스워드가 설정되었습니다.

| Create Certificate                                                                                                    |                                                                                                    | HTTPS 연결을 생성하려면 이 버튼<br>을 클릭해 시작합니다.                                                                                                    |
|----------------------------------------------------------------------------------------------------|----------------------------------------------------------------------------------------------------|----------------------------------------------------------------------------------------------------|
| Create self-signed certificate Configure Root Password User name: root Password: Confirm password:                                                                                                    | Create Self-Sign<br>Common name: 10.92.23.21<br>Validity: 365 day<br>'The name of the entity to be<br>product.<br>Once the certificate is created,<br>configure the root password vi | ed Certificate                                                                                                    |
| The password for the pre-configured administrator<br>before the product can be used.<br>If the password for root is lost, the product must be<br>settings, by presing the bulknot located in the produ-<br>user documentation for more information.<br>암호화되지 않은 연결을<br>스워드를 직접 구성하려 | reset to the factory default<br>uct's casing, Please see the<br>통해 패<br>며 여기                                                                                                    | Confirm password for the pre-configured administrator root must be changed                                                                                                    |
| 에 패스워드를 입력합니다                                                                                                    | <br>ŀ.                                                                                                    | In the password for root is lost, the product Must be reset to the factory default<br>settings, by pressing the button located in the product's casing. Please see the<br>user documentation for more information. |

4. 대화 상자에 사용자 이름 "root"를 입력해 로그인합니다.

**주:** 기본 관리자 사용자 이름 root는 삭제할 수 없습니다.

 위에서 설정한 패스워드를 입력한 후 확인(OK)을 클릭합니다. 패스워드를 잊어버린 경우 공장 출하 시 기본값으로 카메라를 리셋해야 합니다. 20페이지를 참조하시기 바랍니다.

#### AXIS P1346

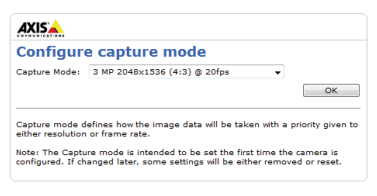

6.AXIS P1346/AXIS P1347: 처음 AXIS P1346에 액세스할 때 캡처 모드를 설정해야 합니다. 드 롭다운 목록에서 원하는 캡처 모드를 선택한 후 확인(OK)을 클릭합니다.

**주:** 캡처 모드는 이후 제품 웹페이지에서 변경 할 수 있지만 기타 설정을 대부분 리셋해야 합니 다. 보다 자세한 내용은 온라인 도움말이나 사용 설명서를 참조하시기 바랍니다.

**AXIS P1347** 

| AXIS🔺                               |                                                         |              |                  |
|-------------------------------------|---------------------------------------------------------|--------------|------------------|
| Configur                            | e capture mode                                          |              |                  |
| Capture Mode:                       | 5 MP 2560×1920 (4:3) @ 12fps                            | ~            |                  |
|                                     |                                                         |              | ок               |
| Capture mode o<br>aither resolution | lefines how the image data vill be ta<br>or frame rate. | ken vith a p | riority given to |
| lote: The Capti                     | ire mode is intended to be set the fi                   | rst time the | camera is        |

7.필요한 경우 **예(Yes)**를 클릭해 Internet Explorer에서 비디오 스트림을 볼 수 있는 AMC(AXIS Media Control)를 설치하십시오. 이 작업을 수행하기 위해서는 해당 컴퓨터에 대한 관리자 권한이 필요합니다.

**주:** Windows Vista에 AMC를 설치하려면 Internet Explorer를 관리자로 실행해야 합니다. 마우스 오른쪽 버튼으로 Internet Explorer 아이 콘을 클릭해 **관리자로 실행**을 선택합니다.

#### 11페이지

AXIS P13 네트워크 카메라 시리즈 설치 안내서

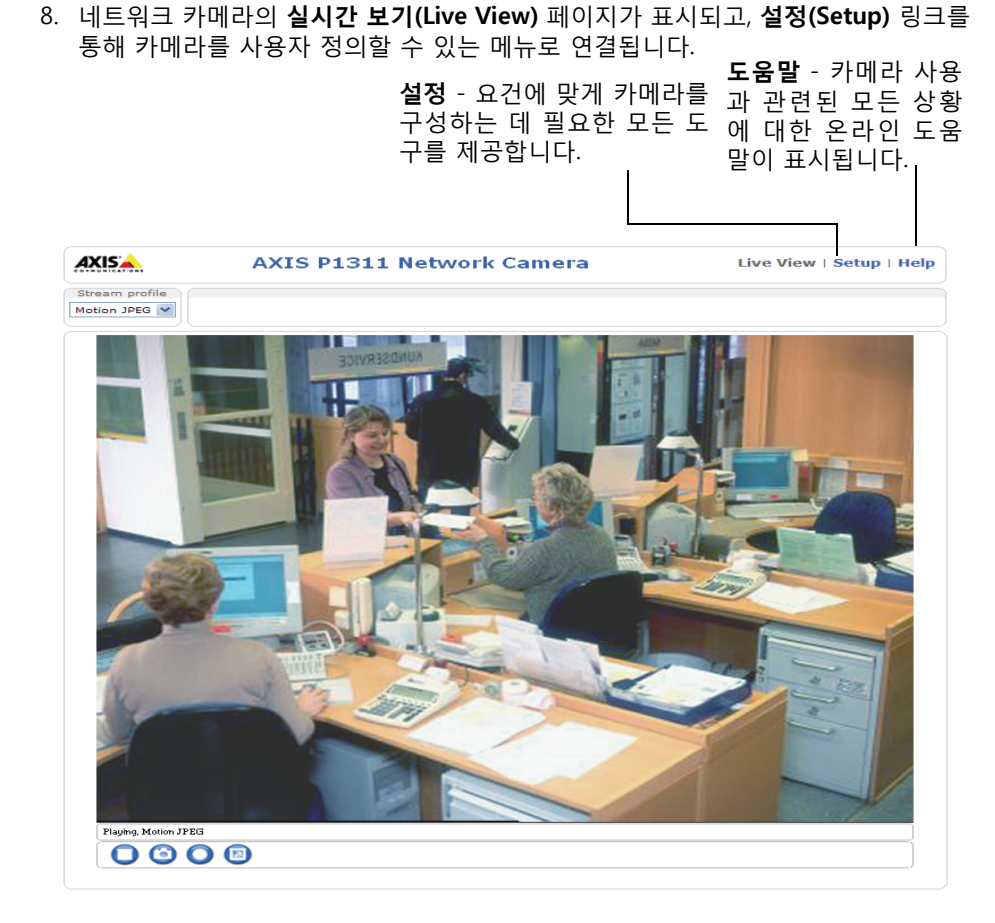

# ◎초점 조절 기능(AXIS P1311)

AXIS P1311의 초점을 조절하려면 다음 절차에 따르십시오.

- 1. 웹 브라우저에서 제품 홈페이지를 엽니다.
- 초점 풀러를 느슨하게 하고 카메라의 초점을 맞출 수 있도록 렌즈를 부드럽게 돌립 니다. 실시간 보기(Live View) 창에서 이미지 품질을 확인합니다.
- **주:** 카메라가 이미지를 확인하면서 동시에 렌즈를 돌릴 수 없도록 장착된 경우, 초점 지원 기능을 이용하십시오. 아래를 참조하시기 바랍니다.

3. 초점 풀러를 다시 조입니다.

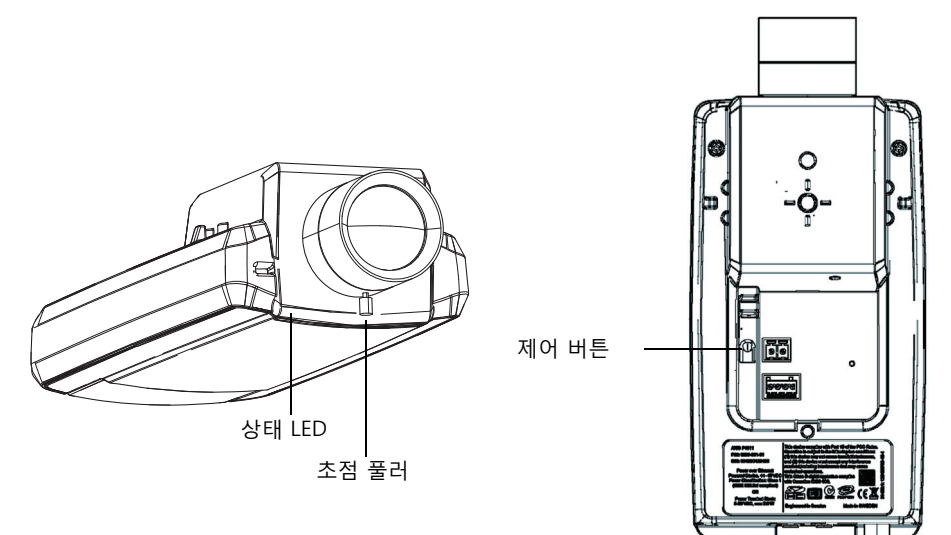

#### 초점 지원 기능(AXIS P1311)

초점 지원 기능을 이용해 AXIS P1311의 초점을 조절하려면 다음 절차에 따르십시오.

- 1. 카메라가 움직이지 않도록 카메라를 장착하거나 설치합니다.
- 2. 카메라 전원을 켜고 약 1분간 대기합니다.
- 초점 풀러를 느슨하게 하고 렌즈를 시계 방향으로 완전히 돌려 카메라를 최대 초점 거리로 설정합니다.
- 4. 제어 버튼을 눌렀다 재빨리 놓습니다. 상태 LED가 녹색으로 깜박이면 초점 지원 기 능을 사용할 수 있습니다. 상태 LED가 적색 또는 황색으로 깜박이고 난 후에 렌즈를 조절할 수 있는 경우, 7단 계를 건너뛰어 초점 지원 기능을 종료한 다음 3~7단계를 반복합니다. 아래 주의 사 항을 참조하시기 바랍니다.
- 렌즈를 시계 반대 방향으로 부드럽게 끝까지 돌립니다. 렌즈를 강제로 세게 돌려 카 메라에서 분리되지 않도록 주의하십시오.
- 마지막으로 상태 표시기가 녹색(적색이나 황색 아님)으로 깜박거릴 때까지 렌즈를 천천히 시계 방향으로 돌립니다.
- 7. 초점 지원 기능을 종료하려면 제어 버튼을 다시 누릅니다.
- **주:** 15분 후에 자동으로 초점 지원 기능이 꺼집니다.
- 8. 초점 풀러를 다시 조입니다.
- 9. 웹 브라우저에서 실시간 보기(Live View) 페이지를 열어 이미지 품질을 확인합니다.

주:

- 초점을 조절하는 동안 카메라 정면의 시야가 바뀌어서는 안 됩니다(5, 6단계). 카메라가 움 직이거나 손가락 또는 다른 물체가 렌즈 앞에 놓이면 3~7단계를 반복해야 합니다.
- 불가피하게 카메라 정면을 움직여야 하는 경우 초점 지원 기능을 사용해서는 안 됩니다.
- 2초 안에 제어 버튼에서 손을 떼지 않으면 초점 지원 기능 대신 AXIS Dynamic DNS 서비스 가 활성화됩니다.
- 제어 버튼을 누를 수 없도록 카메라가 장착된 경우에도 초점 지원 기능은 여전히 사용할 수 있습니다. 위 절차에 따르되 대신 4단계(제어 버튼을 누른 상태) 다음에 카메라를 설치 하고 7단계는 건너뜁니다.

#### 후면 초점 조절 기능(AXIS P1311)

AXIS P1311의 후면 초점은 원래의 렌즈와 사양 이 다른 새 렌즈를 부착할 경우 조절해야 할 수도 있습니다.

후면 초점 나사를 시계 방향으로 돌려 센서가 렌 즈에서 0.5mm/r 떨어지도록 이동시킵니다. 나사 를 강제로 끝까지 돌리면 카메라가 손상될 수 있 습니다.

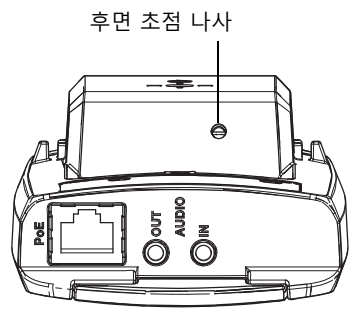

# 줌 및 초점 조절 기능(AXIS P1343/P1344/P1346/P1347)

줌 및 초점 기능을 조절하려면 다음 절차를 따르십시오.

- 제품 홈페이지를 열어 설정(Setup) > 기본 설정(Basic Setup) > 초점(Focus)의 순 서로 이동합니다.
- 기본(Basic) 탭 아래에 있는 아이리스 개방(Open iris)을 클릭합니다. 버튼이 비활성 화되어 있으면 아이리스가 이미 개방된 상태입니다.
- 3. 초점을 이전에 설정한 경우 리셋(Reset)을 클릭해 후면 초점을 재설정합니다.
- 렌즈의 줌 및 초점 풀러를 시계 반대 방향으로 돌려 느슨하게 합니다. 풀러를 이동시 켜 줌과 초점을 설정한 후 이미지 창의 이미지 품질을 확인합니다.
- 주: 카메라가 이미지를 확인하면서 동시에 풀러를 움직일 수 없도록 장착된 경우에는 대신 초점 지원 기능을 이용하십시오. 15페이지를 참조하시기 바랍니다.
- 5. 줌 및 초점 풀러를 다시 조입니다.
- 초점 페이지에서 초점 자동 미세 조정(Fine-tune focus automatically)을 클릭한 후 자동 미세 조정이 완료될 때까지 기다립니다.
- 아이리스 사용(Enable iris)을 클릭합니다. 버튼이 비활성화되어 있으면 아이리스를 이미 사용하고 있는 것입니다.
- 필요한 경우 고급(Advanced) 탭에서 추가로 조절할 수 있습니다. 보다 자세한 내용
   은 온라인 도움말이나 사용 설명서를 참조하시기 바랍니다.

15페이지

주:

- 초점 풀러 또는 초점 지원 기능을 사용해 최대한 미세하게 초점을 설정한 다음 자동 미세 조정을 시작합니다. 일반적으로 초점 풀러를 사용하면 최상의 결과를 얻을 수 있습니다.
- 아이리스는 초점을 맞추는 동안 항상 최대한으로 개방해야 합니다. 이렇게 하면 피사계심 도를 최소한으로 사용해 초점을 올바르게 맞출 수 있는 최고의 상태가 됩니다.

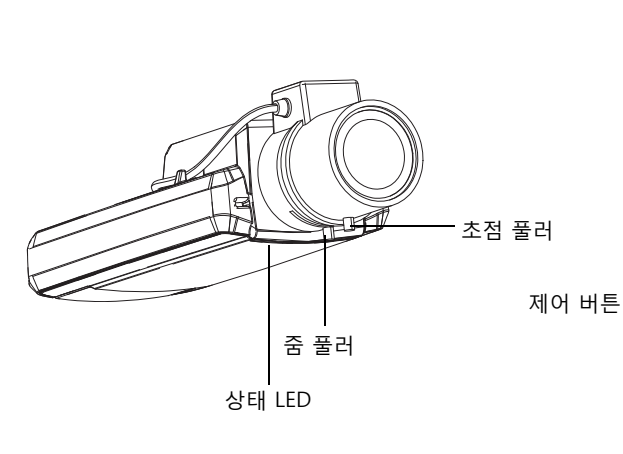

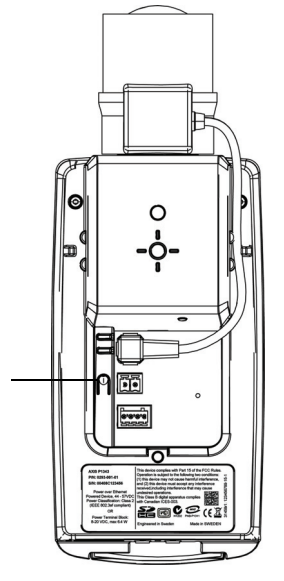

예시 이미지: AXIS P1343

#### 초점 지원 기능(AXIS P1343/P1344/P1346/P1347)

초점 지원 기능을 이용해 AXIS P1343/P1344/P1346/P1347의 초점을 조절하려면 먼저 14페이지의 1~3단계 지침을 실행한 후 아래 단계를 시작합니다.

- 1. 카메라가 움직이지 않도록 카메라를 장착하거나 설치합니다.
- 줌 풀러를 시계 반대 방향으로 돌려 느슨하게 합니다. 풀러를 움직여 줌 레벨을 설정 합니다. 줌 풀러를 다시 조입니다.
- 초점 풀러를 느슨하게 하고 렌즈를 시계 방향으로 완전히 돌려 카메라를 최대 초점 거리로 설정합니다.
- 4. 제어 버튼을 눌렀다 재빨리 놓습니다. 상태 LED가 녹색으로 깜박이면 초점 지원 기 능을 사용할 수 있습니다. 상태 LED가 적색 또는 황색으로 깜박이고 난 후에 렌즈를 조절할 수 있는 경우, 7단 계를 건너뛰어 초점 지원 기능을 종료한 다음 3~7단계를 반복합니다. 아래 주의 사 항을 참조하시기 바랍니다.
- 5. 렌즈를 시계 반대 방향으로 부드럽게 끝까지 돌립니다.
- 마지막으로, 상태 표시기가 녹색 또는 황색(적색 아님)으로 깜박거릴 때까지 천천히 시계 방향으로 돌립니다.
- 7. 초점 지원 기능을 종료하려면 제어 버튼을 다시 누릅니다.
   주: 15분 후에 자동으로 초점 지원 기능이 꺼집니다.

8. 초점 풀러를 다시 조입니다.

웹 브라우저에서 실시간 보기(Live View) 페이지를 열어 이미지 품질을 확인합니다.
 14페이지의 6~8단계를 계속 실행합니다.

주:

- 초점을 조절하는 동안 카메라 정면의 시야가 바뀌어서는 안 됩니다(5, 6단계). 카메라가 움 직이거나 손가락 또는 다른 물체가 렌즈 앞에 놓이면 3~7단계를 반복해야 합니다.
- 불가피하게 카메라 정면을 움직여야 하는 경우 초점 지원 기능을 사용해서는 안 됩니다.
- 2초 안에 제어 버튼에서 손을 떼지 않으면 초점 지원 기능 대신 AXIS Dynamic DNS 서비스 가 활성화됩니다.
- 제어 버튼을 누를 수 없도록 카메라가 장착된 경우에도 초점 지원 기능은 여전히 사용할 수 있습니다. 위 절차에 따르되 대신 4단계(제어 버튼을 누른 상태) 다음에 카메라를 설치 하고 7단계는 건너뜁니다.

#### 기타 IP 주소 설정 방법

아래 표에 IP 주소 설정 또는 검색 시 이용할 수 있는 다른 방법이 제시되어 있습니다. 모든 방법은 기본적으로 활성화되어 있으며, 모두 비활성화할 수도 있습니다.

|                         | 사용 운영 체제               | 비고                                                                                                    |
|-------------------------|------------------------|----------------------------------------------------------------------------------------------------|
| AVHS 서비스<br>연결          | 모든 운영 체제               | 카메라를 AVHS 서버에 연결하려면 서버 공급업체의 설<br>치 안내서를 참조하시기 바랍니다. 해당 지역의 AVHS 서<br>비스 공급업체 검색에 대한 정보와 도움말은<br>www.axis.com, www.axis.co.kr에서 확인할 수 있습니다. |
| UPnPTM                  | Windows                | 사용자의 컴퓨터에 활성화된 경우 카메라가 자동으로 감<br>지되어 "내 네트워크 환경/네트워크"에 추가됩니다.                                                                               |
| Bonjour                 | MAC OSX<br>(10.4버전 이상) | 브라우저에 Bounjour를 지원할 수 있습니다. 사용자 브라<br>우저(예: Safari)에서 Bonjour 북마크를 찾아 링크를 클릭<br>해 카메라 웹페이지에 액세스합니다.                                         |
| AXIS Dynamic<br>DNS 서비스 | 모든 운영 체제               | 카메라를 신속하고 간편하게 설치할 수 있도록 엑시스에<br>서 제공하는 무료 서비스입니다. HTTP 프록시 없이 인터<br>넷만 연결하면 됩니다. 보다 자세한 내용은<br>www.axiscam.net을 참조하시기 바랍니다.                |
| ARP/Ping                | 모든 운영 체제               | 아래를 참조하시기 바랍니다. 카메라에 전원을 연결한 후<br>2분 이내에 명령어를 입력해야 합니다.                                                                                     |
| DHCP 서버                 | 모든 운영 체제               | 네트워크 DHCP 서버에 대한 관리 페이지를 확인하려면<br>서버 자체 설명서를 참조하시기 바랍니다.                                                                                    |

#### ARP/Ping으로 IP 주소 설정

- 사용자 컴퓨터에 연결되어 있는 것과 동일한 네트워크 영역의 고정 IP 주소(무료)를 확인합니다.
- 2. 카메라 라벨의 일련번호(S/N)를 확인합니다.

Windows 구문

3. 컴퓨터의 명령어 프롬프트를 열어 다음 명령어를 입력합니다.

Windows 예시

arp -s 192.168.0.125 00-40-8c-18-10-00 ping -1 408 -t 192.168.0.125

| UNIX/Linux/Mac | 구문 |
|----------------|----|
|----------------|----|

arp -s <IP 주소 > < 일련번호 > temp ping -s 408 <IP 주소 >

UNIX/Linux/Mac 예시

```
arp -s 192.168.0.125 00:40:8c:18:10:00 temp ping -s 408 192.168.0.125
```

- 네트워크 케이블이 카메라에 연결되어 있는지 확인하고 전원을 껐다 다시 켜서 카메 라를 시작/재시작합니다.
- 5. "192.168.0.125:...에서 응답" 또는 이와 유사한 내용이 표시되면 명령어 프롬프트를 닫습니다.
- 6. 브라우저에서 위치/주소 필드에 http://<IP 주소>를 입력하고 키보드의 입력(Enter) 키를 누릅니다.

주:

- Windows에서 명령어 프롬프트를 열려면 다음 절차를 따르십시오. 시작 메뉴에서 실행 ...(Run...)을 선택한 후 cmd를 입력합니다. 확인(OK)을 클릭합니다.
- Windows Vista에서 ARP 명령어를 사용하려면 마우스 오른쪽 버튼으로 명령어 프롬프트 아이콘을 클릭한 후 관리자로 실행(Run as administrator)을 선택합니다.
- Mac OS X에서 ARP 명령어를 사용하려면 응용프로그램(Application)> 유틸리티 (Utilities)에서 터미널 유틸리티를 사용합니다.

≁ 2

### 장치 커넥터

네트워크 커넥터 - RJ-45 이더넷 커넥터로, PoE를 지원하며 차폐식 케이블의 사용을 권 장합니다.

전원 커넥터 - 전원 입력에 사용된 2핀 커넥터 블록.

| 기능    | 핀 번호 | 설명                                                                                                    |   |
|-------|------|----------------------------------------------------------------------------------------------------|---|
| GND   | 1    | 접지                                                                                                    | Ļ |
| DC 전원 | 2    | 전원 입력 8~20V DC<br>AXIS P1311: 최대 2.8W<br>AXIS P1343: 최대 6.4W<br>AXIS P1344: 최대 6.4W<br>AXIS P1346: 최대 9.6W<br>AXIS P1347: 최대 9.0W | 1 |

**오디오 입력 -** 모노 마이크용 3.5mm 입력 또는 라인 내장 모노 시그널(좌측 채널은 스 테레오 시그널에서 사용)

**오디오 출력 -** 공인 주소(PA) 시스템 또는 내장된 증폭기를 갖춘 액티브 스피커에 연결 가능한 오디오 출력(라인 레벨)으로, 헤드폰도 부착할 수 있습니다. 오디오 출력에는 스 테레오 커넥터를 사용해야 합니다.

SDHC 메모리 카드 슬롯 - 이동식 저장 장치로 표준 또는 고용량 SD 메모리 카드를 로 컬 녹화에 사용할 수 있습니다.

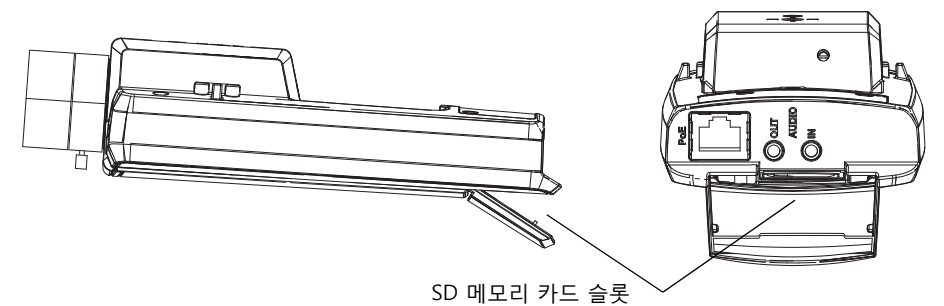

SD 카드를 삽입하려면 네트워크 카메라의 후면에서 SD 카드 덮개를 들어 올려 SD 카드

를 슬롯 안으로 조심스럽게 넣습니다.

SD 카드를 빼내려면 덮개를 들어 올려 카드를 조심스럽게 밀어 빼냅니다. SD 카드가 슬 롯 뒤쪽으로 나오면 빼낼 수 있습니다.

**I/O 터미널 커넥터** - 모션 디텍션, 이벤트 트리거링, 인터 벌 촬영 기능(time lapse recording) 및 알람 통지 등을 위 한 애플리케이션에 사용되며 보조 전원, GND 핀을 비롯 해 다음 기능과의 인터페이스를 제공합니다.

> 1 디지털 출력 - 릴레이 및 LED 등의 외장 장치 연결에 사용합니다. 연결된 장치는 VAPIX<sup>®</sup>API (Application Programming Interface), 실시간 보 기(Live View) 페이지의 출력 버튼 또는 이벤트 유형(Event Type)을 통해 활성화할 수 있습니다 악락 장치가 확성하되어 있는 경우 축력은 확

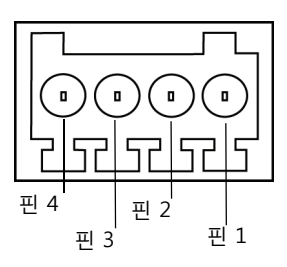

. 알람 장치가 활성화되어 있는 경우 출력은 활성 상태로 표시됩니다(**이벤트** (Event) > 포트 상태(Port Status) 아래에 표시됨).

 1 디지털 입력 - 개방 회로와 폐쇄 회로 간 전환이 가능한 연결 장치에 대한 알람 입력으로, PIR, 도어/창 접촉, 유리 파손 감지 등의 기능이 있습니다. 상 태 변화에 대한 신호를 수신하면 입력이 활성화됩니다(이벤트(Event) > 포트 상태(Port Status) 아래에 표시됨).

| 기능            | 핀 | 비고                                                                                                    | 사양                                 |
|---------------|---|----------------------------------------------------------------------------------------------------|------------------------------------|
| GND           | 1 | 접지                                                                                                    |                                    |
| 3.3V DC<br>전원 | 2 | 보조 장비의 전원을 켜는 데 사용할 수 있습니다.<br>주: 이 핀은 전원이 꺼져 있는 상태에서 <u>만</u> 사<br>용할 수 있습니다.                                 | 최대 부하 = 50mA                       |
| 디지털<br>입력     | 3 | GND에 연결해 활성화할 수 있으며, 연결하지<br>않은 채로 유지하면 비활성화됩니다.                                                               | 최소 입력 = -40V DC<br>최대 입력 = +40V DC |
| 디지털<br>출력     | 4 | GND에 연결된 소스를 갖춘 오픈드레인 NFET<br>트랜지스터를 사용합니다. 외장형 릴레이와 함<br>께 사용한 경우, 과도한 전압을 방지하기 위해<br>다이오드를 로드와 병렬로 연결해야 합니다. | 최대 부하 = 100mA<br>최대 전압 = +40V DC   |

다음의 연결 도표에는 보조 장치와 네트워크 카메라를 연결하는 방식에 대한 예시가 나 와 있습니다.

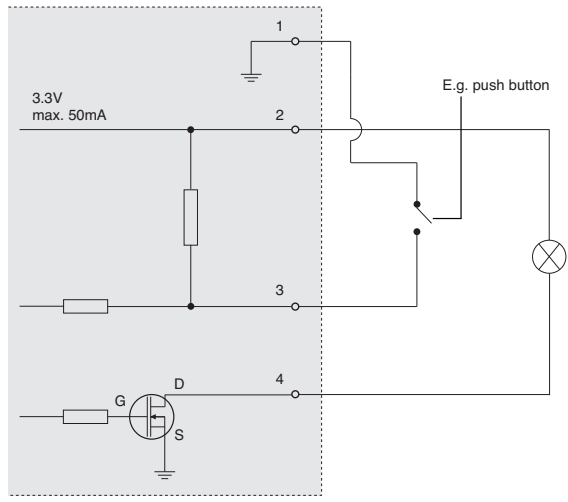

### LED 표시기

| LED  | 색상 | 상태 표시                                                                                                    |
|------|----|----------------------------------------------------------------------------------------------------|
| 네트워크 | 녹색 | 100Mbit/s 네트워크에 연결된 경우 계속해서 녹색으로 표시됩니다. 네트<br>워크 작업 중일 때는 깜박입니다.                                                                                                    |
|      | 황색 | 10Mbit/s 네트워크에 연결된 경우 계속해서 황색으로 표시됩니다. 네트워<br>크 작업 중일 때는 깜박입니다.                                                                                                    |
|      | 꺼짐 | 네트워크가 연결되어 있지 않습니다.                                                                                                    |
| 상태   | 녹색 | 정상 작동 중인 경우 계속해서 녹색으로 표시됩니다.<br>주: 상태 LED가 정상 작동 중에 꺼져 있도록 설정하거나 카메라에 액세스<br>한 경우에만 깜박이도록 설정할 수 있습니다. 구성하려면 <b>설정(Setup) &gt;</b><br>시스템 옵션(System Options) > LED 설정(LED settings)으로 이동합니<br>다. 보다 자세한 내용은 온라인 도움말 파일을 참조하시기 바랍니다. |
|      | 황색 | 시작 중, 공장 출하 시 기본값으로 리셋 중 또는 설정 복구 중일 때 계속해<br>서 황색으로 표시됩니다.                                                                                                    |
|      | 적색 | 업그레이드에 실패한 경우 느리게 깜박입니다.                                                                                                    |
| 전원   | 녹색 | 정상 작동 중입니다.                                                                                                    |
|      | 황색 | 펌웨어 업그레이드 중일 때 녹색/황색이 깜박입니다.                                                                                                    |

#### 초점 지원 기능을 사용할 경우의 상태 LED

| 상태 LED | 색상 | 상태 표시                                                                                           |
|--------|----|-------------------------------------------------------------------------------------------------|
|        | 녹색 | 4단계: 초점 지원 기능을 사용할 수 있습니다.<br>6단계: 렌즈가 최적의 상태로 조절된 상태입니다.                                       |
|        | 황색 | 4단계: 카메라가 움직였거나 렌즈 정면에 물체가 붙어 있습니다. 종료<br>후 초점 지원 기능을 다시 시작하십시오.<br>6단계: 렌즈가 최적으로 조절된 상태가 아닙니다. |
|        | 적색 | 4단계: 카메라가 움직였거나 렌즈 정면에 물체가 붙어 있습니다. 종료<br>후 초점 지원 기능을 다시 시작하십시오.<br>6단계: 렌즈 조절 상태가 불량합니다.       |

# 공장 출하 시 기본값으로 리셋

IP 주소 및 초점 위치(AXIS P1343/P1344/P1346/P1347 전용)가 포함된 모든 매개변수를 공장 출하 시 기본값으로 리셋합니다.

- 1. 카메라에서 전원 연결을 분리합니다.
- 2. 제어 버튼을 잠시 동안 눌러 전원을 다시 연결합니다.
- 상태 표시기가 황색으로 표시될 때까지 제어 버튼을 누른 채 유지합니다(최대 15초 소요).
- 제어 버튼에서 손을 뗍니다. 상태 표시기에 녹색이 표시되면(최대 1분 소요) 절차가 완료되고 네트워크 카메라가 리셋되었음을 나타냅니다.
- 5. 본 문서에 설명되어 있는 방법 중 하나를 이용해 IP 주소를 다시 할당할 수 있습니다.
- AXIS P1343/P1344/P1346/P1347: 본 문서에 설명되어 있는 방법 중 하나를 이용해 카메라 초점을 다시 맞출 수 있습니다.

또한 웹 인터페이스를 통해 매개변수를 원래의 공장 출하 시 기본 설정으로 리셋할 수도 있습니다. 보다 자세한 내용은 온라인 도움말이나 사용 설명서를 참조하시기 바랍니다.

# 인터넷에서 카메라에 액세스

일단 설치하고 나면 사용자의 네트워크 카메라를 로컬 네트워크(LAN)에서 액세스할 수 있습니다. 인터넷에서 카메라에 액세스하려면 일반적으로 특정 포트에서 이루어지는 트래픽 유입을 허용하기 위해 네트워크 라우터를 구성해야 합니다.

- 보기 및 구성을 위한 HTTP 포트(기본 포트 80)
- H.264 비디오 스트림을 확인하기 위한 RTSP 포트(기본 포트 554)

보다 자세한 지침은 해당 라우터의 설명서를 참조하시기 바랍니다. 이에 대한 정보 및 기타 주제에 관한 보다 자세한 내용은 www.axis.com/techsup에서 Axis Support Web을 참조하시기 바랍니다.

# 추가 정보

사용 설명서는 엑시스 웹사이트(www.axis.com, www.axis.co.kr)나 본 제품과 함께 제공 된 엑시스 네트워크 비디오 제품 CD에서 확인할 수 있습니다.

#### 도움말!

www.axis.com/techsup을 방문하여 네트워크 카메라에 이용 가능한 업데이트된 펌웨어가 있는지 확인하십시오. 최근에 설치한 펌웨어 버전을 확인하려면 카메 라 웹페이지에서 **카메라 설정(Camera Settings) > 정보(About)**를 참조하시기 바랍니다.

#### 안전 공지 사항 - 건전지 교체

AXIS P1311/P1343/P1344/P1346/P1347는 내부 실시간 클록(RTC)의 전원 공급 장치로 3.0V CR2032 리튬 건전지를 사용합니다. 이 건전지는 일반적인 환경에서 최소 5년간 사용할 수 있습니다. 건전지의 전원이 약하면 RTC 작동에 영향을 끼쳐 전원을 켤 때마다 리셋됩니다. 건전지 교체 시기가 되면 로그 메시지가 표시됩니다. 교체 메시지가 표시되지 않은 상태에서는 건전지를 교체하지 마십시오! 건전지를 교체하려면 www.axis.com/techsup에 문의하시기 바랍니다.

- 건전지를 올바르게 교체하지 않으면 폭발할 위험이 있습니다.
- 제조업체가 권장하는 건전지와 동일한 제품 또는 이에 준하는 제품으로만 교체합니다.
- 사용한 건전지는 제조업체의 지침에 따라 폐기합니다.

| 버전 3.0       |
|--------------|
| 인쇄: 2010년 5월 |
| 부품번호 38735   |
|              |